# **APT Space Saver Orders**

The APT Space Saver feature is a way for (sig page, gang page) orders to be entered and linked to the overall space reservation order.

# **Create the Space Saver (Space Reservation)**

- 1. Start to create the new order that will become the Space Saver as normal.
- 2. After entering the main Order Entry Screen, select Order Details form the Order Menu (Order->Order Details). The Order Information Icon (shown below) can also be used.

| 🆚 Falcon Advertising Order Entry - crpwordm (Superviso |                                           |  |  |  |  |  |  |  |
|--------------------------------------------------------|-------------------------------------------|--|--|--|--|--|--|--|
| i Qrder Qustomer Scripts                               | xport AdMasterExport Credit Cards         |  |  |  |  |  |  |  |
| Pa 🛛 🗐 😫 🕵 🖸 🛛                                         | 10 🖻 😭 📼 🔁 🏼 🎒                            |  |  |  |  |  |  |  |
| Phone: [618] 529-5454 x                                | Order Information PD:                     |  |  |  |  |  |  |  |
| Client: SI EVENTS HOUSE                                | Sisper: JA1 - Jessica Ashby               |  |  |  |  |  |  |  |
| Cust Id: 60002485                                      | Descr: Spac Saver Test                    |  |  |  |  |  |  |  |
| Publication Bil Star<br>Southern Illinoisan 07/2       | t End Times Price<br>1/06 07/21/06 1 0.00 |  |  |  |  |  |  |  |
|                                                        |                                           |  |  |  |  |  |  |  |

3. Select the Order Type Tab on the Order Information Screen and change the Order Type to Space Saver.

Note that there are two types of Space Saver orders to select.

Selecting 'Space Saver (bill participant)' will only bill the orders that are placed into the space. [Most often used]

| Order     Order Type     Agency     History     Notes     Auto Charge       Order Type:     Normal             Space Saver Name:       Space Saver (bill participant)           Space Saver:       Space Saver (bill participant)           Space Saver:       Space Saver (bill participant)           Space Saver:       Space Saver (bill space saver)           Space Saver:       Space Saver (bill space saver) |        |
|----------------------------------------------------------------------------------------------------|--------|
| Order Type: Normal  Normal Space Saver Name: Space Saver (bill participant) Space Saver: Space Saver: Space Saver: Space Saver: This order is not part of a space saver group.                                                                                                    |        |
| Order Type: Normal Normal Space Saver (bill participant) Space Saver (bill space saver) Space Saver: Defect This order is not part of a space saver group.                                                                                                    |        |
| Space Saver Name: Space Saver (bill participant) Space Saver (bill space saver) Space Saver: Defect This order is not part of a space saver group.                                                                                                    |        |
| Space Saver (bill space saver) Space Saver: Space Saver: This order is not part of a space saver group.                                                                                                    |        |
| This order is not part of a space saver group.                                                                                                    |        |
|                                                                                                    |        |
|                                                                                                    |        |
|                                                                                                    |        |
|                                                                                                    |        |
|                                                                                                    |        |
|                                                                                                    |        |
|                                                                                                    |        |
|                                                                                                    |        |
|                                                                                                    |        |
|                                                                                                    |        |
| OK                                                                                                    | Cancel |

Selecting 'Space Saver (bill space saver)' will bill only this order.

4. Select a Space Saver Name. Then click OK.

| Order Information                                                                                                    |
|----------------------------------------------------------------------------------------------------|
| Order Order Type Agency History Notes Auto Charge                                                                                  |
| Order Type: Space Saver (bill participant)                                                                                         |
| This order is a Space Saver. Participant Adventiser orders may be placed using this order as the Space Saver for the Participants. |
|                                                                                                    |
| <u> </u>                                                                                                    |

5. When finished, the order is labeled as a SPACE SAVER

| Publication       | Start End            | Price     | Times | Attr |
|-------------------|----------------------|-----------|-------|------|
| 🚳 Southern Illino | is10/20/ 10/20/      | 0.00      | 1     |      |
|                   |                      |           |       |      |
|                   |                      |           |       |      |
|                   |                      |           |       |      |
|                   |                      |           |       |      |
| Southern Illinois | san - SPACE SAVI     | ER        |       |      |
| Order issue dat   | tes: 10/20/2012 - 10 | 0/20/2012 |       |      |
|                   |                      |           |       |      |

6. Set the size, dates, and any other required fields of the ad as normal and **Save** the order.

# Add a Space Saver Participant

1. Select Space Savers from the Order Menu (Order -> Space Saver)

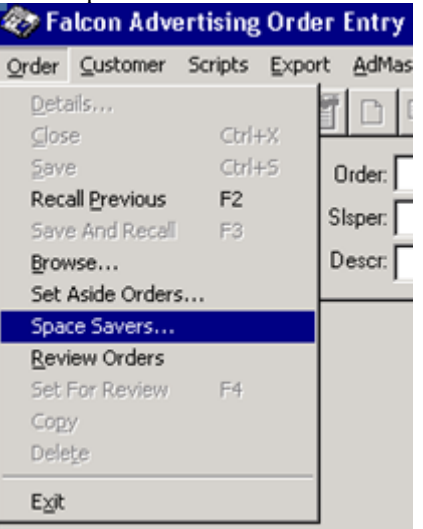

2. Type in the name of the Space Saver and click Lookup.

| 🎨 Space Saver Order Search      |            | î          |       |                  |                             | _ 🗆 X |
|---------------------------------|------------|------------|-------|------------------|-----------------------------|-------|
| Search For Name: (blan k = all) | •          | Lookup     |       |                  |                             |       |
| Order # Name                    | Start      | End        | Notes |                  |                             |       |
| 20171180 Mike Special           | 07/21/2006 | 07/21/2006 |       |                  |                             |       |
|                                 |            |            |       | Edit Space Saver | Space Saver <u>D</u> etails | Close |

3. Select the Space saver from the list of available Space Savers and click Space Saver Details (shown above).

#### 4. Select Add Advertiser

| 🇞 Space S                            | laver Orde                                    | er                      |              |                 |             |        |               |       |       |           | _ 🗆  | × |
|--------------------------------------|-----------------------------------------------|-------------------------|--------------|-----------------|-------------|--------|---------------|-------|-------|-----------|------|---|
| Space Saver                          | Order Details                                 | s                       |              |                 |             |        |               |       |       |           |      |   |
| Order No:                            | 20171180                                      |                         | Name: Mike S | pecial          |             |        |               |       |       |           |      |   |
| Customer Id:                         | 60002485                                      |                         | Name: SI EVE | NTS HOUSE       |             |        |               | 1     |       |           |      |   |
| Ads in this S                        | pace Saver:                                   |                         |              |                 |             |        |               |       |       |           |      |   |
| Publication                          |                                               | Section                 | C            | ategory         | Size        | Inches | Avail         | Start |       | Stop      |      |   |
| Souther<br>Advertisers Pa<br>Order # | n Illinoisan<br>Irticipating in<br>Advertiser | Default<br>this Space S | D<br>Saver:  | efault<br>Start | 6.0 x 12.00 | 72.00  | 72.00<br>otes | 07/21 | /2006 | 07/21/200 | 6    |   |
| Ads in Selected Advertiser's Order:  |                                               |                         |              |                 |             |        |               |       |       |           |      |   |
| Publication                          |                                               | Sectio                  | n            | Cate            | gory        | Siz    | e In          | nches | Avail | Start     | Stop |   |
|                                      |                                               |                         |              |                 |             |        |               |       |       |           |      |   |

5. Select the customer that is participating in this Space Saver. Click OK.

| Select Custo | mer for Participa | ×          |                           |
|--------------|-------------------|------------|---------------------------|
| Customer     |                   |            |                           |
| Find Cust Id | Find Client       | Client     |                           |
| 60006428     | Snow White        | Snow White |                           |
|              | <u>F</u> ind      |            |                           |
|              |                   |            | <u>D</u> K <u>C</u> ancel |

6. Space Saver orders DO NOT work when using a Pub Groups so Click Cancel out of the 'Select Pub Group' AND 'Schedule Publications' Screens to get to a blank O/E screen.

| d Pub Group:                                                            |                                                                                                    |  |
|-------------------------------------------------------------------------|----------------------------------------------------------------------------------------------------|--|
| Ad Type:                                                                | -                                                                                                    |  |
| Section:                                                                | ¥                                                                                                    |  |
| Sub Section:                                                            | *                                                                                                    |  |
| Category:                                                               | <b>.</b>                                                                                                    |  |
| Г                                                                       | Delete existing publications                                                                                                    |  |
|                                                                         |                                                                                                    |  |
|                                                                         |                                                                                                    |  |
|                                                                         | PubGroupForm: TPubGroupForm                                                                                                    |  |
|                                                                         | PubGroupForm: TPubGroupFormCancel                                                                                                    |  |
|                                                                         | PubGroupForm: TPubGroupForm                                                                                                    |  |
| chedule Public                                                          | PubGroupForm: TPubGroupFormCancel                                                                                                    |  |
| chedule Public                                                          | PubGroupForm: TPubGroupForm Cancel                                                                                                    |  |
| chedule Public                                                          | PubGroupForm: TPubGroupFormCancelCancel |  |
| chedule Public<br>Publication Grou<br>Main Publication                  | PubGroupForm: TPubGroupForm Cancel                                                                                                    |  |
| chedule Public<br>Publication Grou<br>Main Publicatio                   | PubGroupForm: TPubGroupForm Cancel                                                                                                    |  |
| Chedule Public<br>Publication Grou<br>Main Publicatio<br>Start Dal      | PubGroupForm: TPubGroupForm Cancel                                                                                                    |  |
| Chedule Public<br>Publication Grou<br>Main Publicatio<br>Start Dal      | PubGroupForm: TPubGroupForm Cancel                                                                                                    |  |
| Chedule Public<br>Publication Grou<br>Main Publicatio<br>Start Dal<br>F | PubGroupForm: TPubGroupFormCancel<br>cations<br>up: All pubs in order<br>or:<br>te: 10/16/2012<br>for: 1 Days                                                                                                    |  |
| Chedule Public<br>Publication Grou<br>Main Publicatio<br>Start Dal<br>F | PubGroupForm: TPubGroupForm<br>Cancel                                                                                                    |  |

7. Right click the Publication area and select Add.

| 창 Falcon Advertisin                          | g Order Entry - crp   | wordm (Superviso                               | r) Database: T                                                         | estCarbondale on       | LEECRP22 - [Ad Infor                                                  |
|----------------------------------------------|-----------------------|------------------------------------------------|------------------------------------------------------------------------|------------------------|-----------------------------------------------------------------------|
| 🚱 Order Customer Sc                          | ripts Export AdMaster | Export Credit Cards                            | Advertising Report                                                     | s ≦etup <u>W</u> indow | Help Lee                                                              |
| 🔁 4 45 🕵 🕵                                   | 🖪 🖆 🗅 🗞 🔒             | : 📼 🔁 🏼                                        | 🗙 🚮                                                                    | 😰 🖬 🥥                  |                                                                       |
| Phone: [419] 861-1365 x                      | Order: 2017118        | 2 PO:                                          |                                                                        |                        |                                                                       |
| Client Snow White                            | Sisper: 9999 - U      | Inknown Salesperson                            |                                                                        |                        | The Sou                                                               |
| Cust ld: 60006428                            | Descr.                |                                                |                                                                        |                        |                                                                       |
| Publication Bill                             | Id Start End          | Times P                                        | Ad <u>I</u> ext <u>Attributes</u>                                      | History Billing Add    | ress   Salesperson                                                    |
| <u>.                                    </u> |                       | Add group<br>Edit<br>Change Bub Info<br>Delete | Position:<br>Priority:<br>Ad Key#:<br>Color Type:<br>Color 1:<br>Sort: | stantee Section        | Product No:<br>Coupon<br>Reverse<br>House Ad<br>Promotion<br>3<br>V 3 |
| Ad Type:<br>Pub Group:<br>Section:           | ×<br>×                | Filed                                          | Keywords:                                                              | Туре:                  | 💌 💽 Atta                                                              |
| Sub Section:                                 | *                     | Review                                         | Document                                                               |                        | 🤅 Uni                                                                 |
| Category:                                    | *                     | -                                              | Notes:                                                                 |                        | *                                                                     |

8. The Space Saver order information will be displayed. Select the publication and click OK.

| 📺 Space Saver Ads                                    |         |              |            |            |                |
|------------------------------------------------------|---------|--------------|------------|------------|----------------|
| Space Saver Order: 20171180                          | Name: M | like Special |            |            |                |
| Customer Id: 60002485 Name: SI EVENTS HOUSE          |         |              |            |            |                |
| Select the space saver ad that you are listed below. |         |              |            |            |                |
| Publication                                          | Section | Category     | Start      | End        |                |
| 🏀 Southern Illinoisan                                | Default | Default      | 07/21/2006 | 07/21/2006 |                |
|                                                      |         |              |            |            |                |
|                                                      |         |              |            |            |                |
|                                                      |         |              |            |            |                |
|                                                      |         |              |            |            |                |
|                                                      |         |              |            |            |                |
|                                                      |         |              |            |            |                |
|                                                      |         |              |            | <u>0</u> K | <u>C</u> ancel |

9. Cancel out of the 'Schedule Publications' Screen again.

| Publication Group: | All pubs in order                        |    |
|--------------------|------------------------------------------|----|
| Main Publication:  |                                          |    |
| Start Date:        | 10/16/2012                               |    |
| For:               | 1 V Days                                 |    |
|                    | Weekly Schedule                          |    |
|                    | 🔽 Sun 🔽 Mon 🔽 Tue 🔽 Wed 🔽 Thu 🔽 Fri 🔽 Sa | ıt |
|                    |                                          |    |
|                    |                                          |    |

x

10. Select the 'Non-Production (Billing Only)' Ad Position / Group Code.

| Ad <u>T</u> ext                     | Attribu | ites | <u>H</u> istory | Billing |   | Addre | es |  |
|-------------------------------------|---------|------|-----------------|---------|---|-------|----|--|
| Guarantee Section                   |         |      |                 |         |   |       |    |  |
| Position: Non-Production (Billing 0 |         |      |                 |         |   |       |    |  |
|                                     | Ē       |      |                 |         | _ |       |    |  |

11. Set the size, dates, and any other required fields of the ad as normal and **Save** the order.

Continue to add participant orders to the Space Saver. After each additional order the following measure will prompt the user to check the overall space left.

| Check Ad Space 🗙 |                                                                                                    |  |  |  |  |  |  |
|------------------|----------------------------------------------------------------------------------------------------|--|--|--|--|--|--|
| ٩                | There are 1 other Participant Ads in the Space Saver for 'Southern Illinoisan' on 07/21/2006. Please verify that ther is<br>enough space left in the Space Saver for this ad. |  |  |  |  |  |  |
|                  | OK                                                                                                    |  |  |  |  |  |  |

Multiple Orders will be shown in the Space Save details screen and each individual order detail can be shown by selecting the customer order. The space available is also shown.

| 🗞 Space Saver Order 🗧 🗆 🗙                                                         |                          |              |                     |                       |           |          |              |            |                       |            |            |            |               |  |
|-----------------------------------------------------------------------------------|--------------------------|--------------|---------------------|-----------------------|-----------|----------|--------------|------------|-----------------------|------------|------------|------------|---------------|--|
| Space Saver                                                                       | Order Details            | s            |                     |                       |           |          |              |            |                       |            |            |            |               |  |
| Order No: 20171180 Name: Mike                                                     |                          |              |                     | ke Special            |           |          |              |            |                       |            |            |            |               |  |
| Customer Id:                                                                      | 60002485                 | Name: SH     | me: SI EVENTS HOUSE |                       |           |          |              |            |                       |            |            |            |               |  |
| Ads in this Sp                                                                    | Ads in this Space Saver: |              |                     |                       |           |          |              |            |                       |            |            |            |               |  |
| Publication                                                                       |                          | Section      |                     | Category              |           | Size     | Inche        | es Av      | ail S                 | Start      | Stop       |            |               |  |
| Southern Illinoisan Default Default 6.0 x 12.00 72.00 64.00 07/21/2006 07/21/2006 |                          |              |                     |                       |           |          |              |            |                       |            |            |            |               |  |
| Advertisers Pa                                                                    | rticipating in           | this Space S | aver:               |                       |           |          |              |            |                       |            |            |            |               |  |
| Order #                                                                           | Advertiser               |              |                     | Start                 | Start End |          |              | Notes      |                       |            |            |            |               |  |
| 🕸 20171182 Snow White                                                             |                          |              |                     | 07/21/2006 07/21/2006 |           |          |              |            |                       |            |            |            |               |  |
| 20171183                                                                          | Mike Gavin               | )            |                     | 07/21                 | /2006     | 07/21/20 | 106          |            |                       |            |            |            |               |  |
|                                                                                   |                          |              |                     |                       |           |          |              |            |                       |            |            |            |               |  |
| Ads in Selecte                                                                    |                          |              |                     |                       |           |          | <u>A</u> dd. | Advertiser | <u>E</u> dit Advertis | er's Order |            |            |               |  |
| Publication                                                                       |                          | Section      | ı                   |                       | Categor   | у        |              | Size       | Inche                 | s Avail    | Start      | Stop       |               |  |
| 🚳 Southern II                                                                     | linoisan                 | Default      |                     |                       | Default   |          |              | 2.0 x      | 4.00                  | n/a        | 07/21/2006 | 07/21/2006 |               |  |
| 1                                                                                 |                          |              |                     |                       |           |          |              |            |                       |            |            |            | <u>C</u> lose |  |

Any advertiser's participant orders may be edited directly from this screen.

# Additional Notes

### Accounting for Unused Space

Any unused space should be filled in with house participants OR space should be taken off of the original Space Saver order by changing its size. WARNING: Note that if the size is changed to account for unused space the original column size must NOT be changed to be smaller than the largest participant's column size or those participants will be REMOVED.

# **APT Reports**

There are no APT Standard Reports available to report on Space Saver orders or the participant orders, however Lee Development will produce reports and/or query views if additional reporting is necessary.

### **Multiple Publications**

One Space Saver Order should be created for EACH publication.

### **Cancelling Participant Orders**

Canceling a participant order does NOT free up any available space and as such the order should be deleted.

# Changing the Order Type

Once a Space Saver is created with a particular order type, if this order type is changed, for example, from 'Space Saver (bill space saver)' to 'Space Saver (bill participant)' ALL of the existing participant orders attached to that space saver will need to be deleted and then recreated.

### **Changing the Run Schedule**

The run schedule CAN be changed on the Space Saver Order and WILL propagate down into all of the attached participant orders.